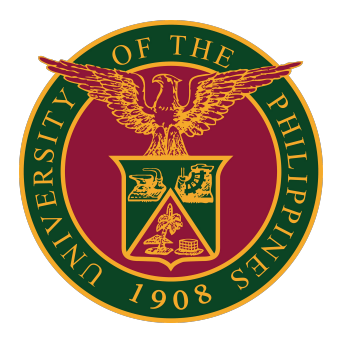

#### Webex for UP Users

How to Log-in using Web Browser v1.0

1. On your web browser, go to: https://upsystem.webex.com

Then, click the "Sign in" button.

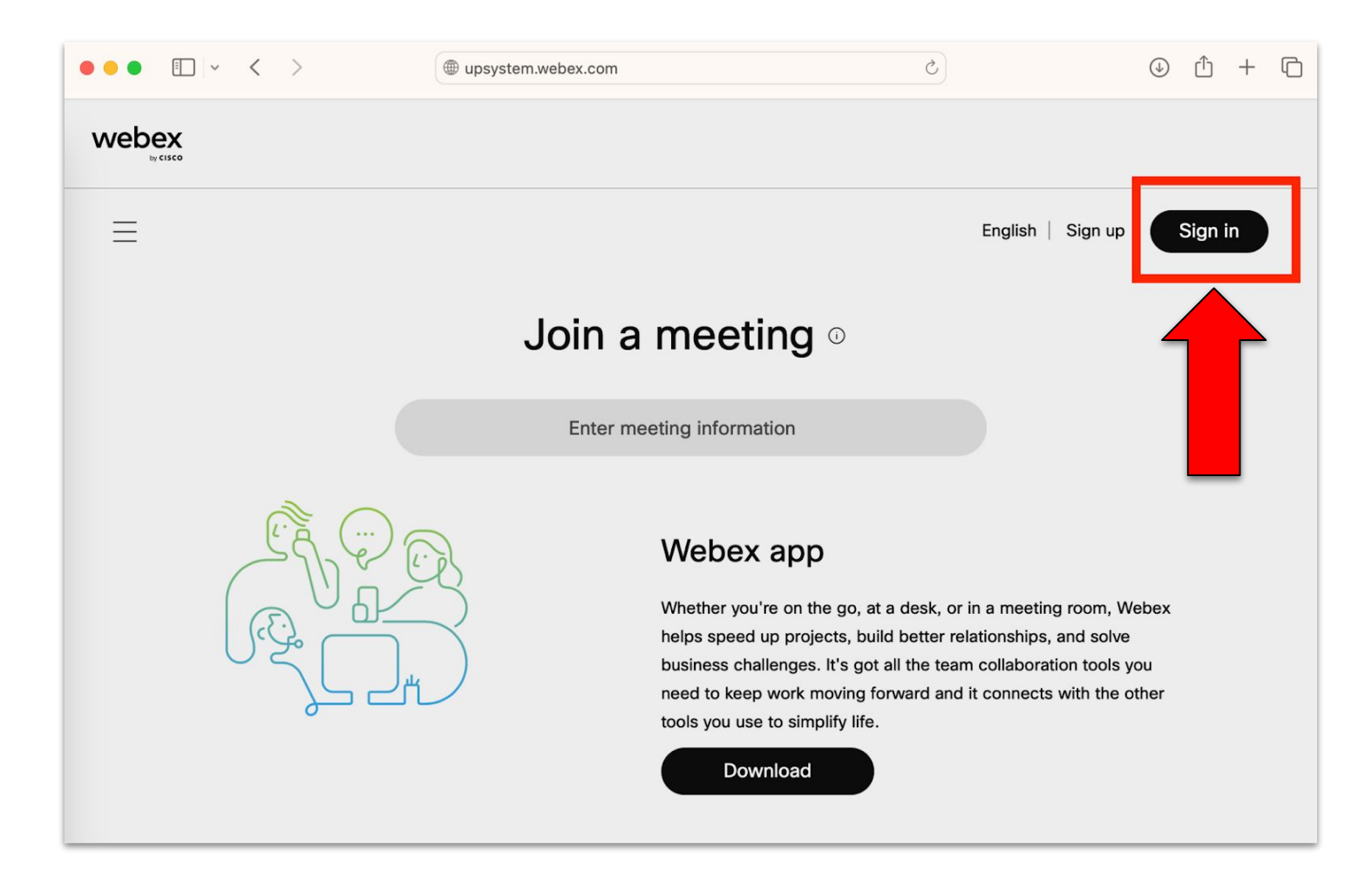

2. Enter your UP Mail (@up.edu.ph) account.

Then, click the "Sign in" button.

| ••• | Drivate | < | > | 🔒 idbroker-b-us.webex.com/idb/saml2/jsp/doSS  උ | $( \downarrow )$ | ᠿ | + | ſ |
|-----|---------|---|---|-------------------------------------------------|------------------|---|---|---|
|     |         |   |   |                                                 |                  |   |   |   |
|     |         |   |   | Welcome to Webex                                |                  |   |   |   |
|     |         |   |   |                                                 |                  |   |   |   |
|     |         |   |   | username@up.edu.ph                              |                  |   |   |   |
|     |         |   |   | Sign In                                         |                  |   |   |   |
|     |         |   |   |                                                 |                  |   |   |   |
|     |         |   |   | Need help signing in?                           |                  |   |   |   |

3. This will take you to a Google Sign-in Page. Enter your UP Mail email account and password.

|                                    |                              | <b>C</b>      |               |             |
|------------------------------------|------------------------------|---------------|---------------|-------------|
|                                    |                              | Goog          | e             |             |
|                                    |                              | Sign i        | n             |             |
|                                    | Use y                        | our Google    | e Account     |             |
| C Email c                          | or phone                     |               |               |             |
| userr                              | name@up.e                    | edu.ph        |               |             |
| Forgot e                           | email?                       |               |               |             |
| Not your<br>in. <mark>Learr</mark> | computer? l<br><b>1 more</b> | Jse Private E | Prowsing wind | ows to sign |
| Create a                           | account                      |               |               | Next        |

4. Congratulations! You are now signed in to Cisco Webex for UP on your web browser.

| ••• | ∎ upsystem.webex.com/webappng/sites/up Č                                                                    | ⊕ û + ©    |
|-----|----------------------------------------------------------------------------------------------------|------------|
| web | ex<br>ay cisco                                                                                              |            |
| 8   | Enter meeting information to join a meeting                                                                 | English    |
|     | Calendar<br>https://upsystem.webex.com/meet/                                                                | Schedule V |
| 0   | Upcoming Completed                                                                                          | ?          |
| •   | All meetings and webinars $\checkmark$ 7/7/2023 - 7/13/2023 $\checkmark$ Show earlier meetings and webinars |            |

To test your computer or device, please visit: <u>https://www.webex.com/test-meeting.html</u>

## **Technical Support**

# For technical support, please contact us at the UP System ICT Support at:

https://ictsupport.up.edu.ph/

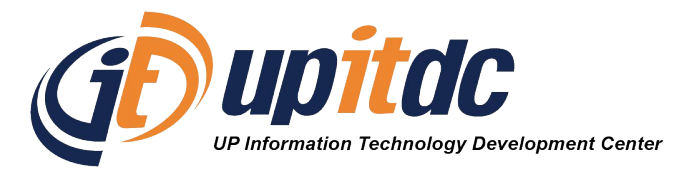

This document was was prepared by the Office of the Vice President for Development-Information Technology Development Center (OVPD-ITDC).